| Consultez gopro.com pour une traduction des instructions. | 翻訳された取扱説明書はgopro.com か<br>ら入手できます。                                     | Übersetzte Anweisungen sind<br>unter gopro.com zu finden. |
|-----------------------------------------------------------|------------------------------------------------------------------------|-----------------------------------------------------------|
| Visita gopro.com para las instrucciones traducidas.       | Per le istruzioni tradotte in altre lingue visitare il sito gopro.com. | Visite gopro.com para a tradução das<br>instruções.       |

# **HD** HERO INSTRUCTIONS

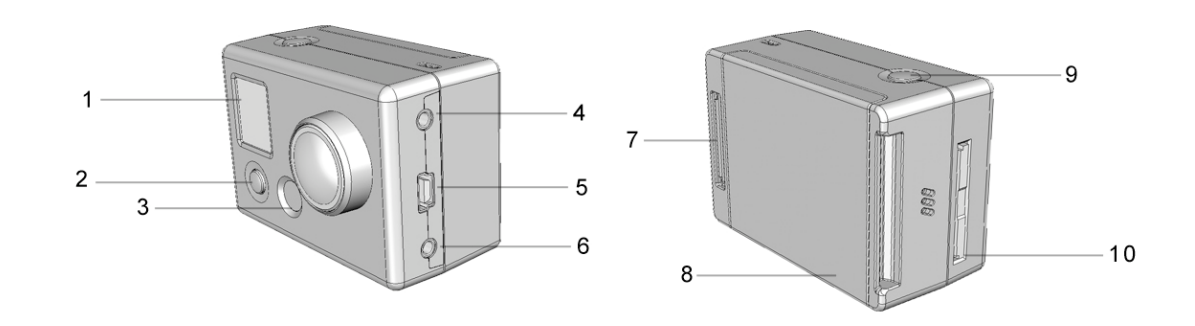

| 1 - Schermo LCD di stato | 5 – Porta USB                     | 9 - Pulsante Shutter/Select |
|--------------------------|-----------------------------------|-----------------------------|
| 2 - Pulsante Power/Mode  | 6 - Uscita combinata TV/<br>Audio | 10 - Slot scheda SD         |
| 3 - Spia LED             | 7 - Porta HERO Bus™               |                             |
| 4 - Porta uscita HDTV    | 8 - Sportello della batteria      |                             |

GLI AGGIORNAMENTI DELLA TELECAMERA, NUOVE FUNZIONI E MIGLIORAMENTI SONO DISPONIBILI PERIODICAMENTE PER IL DOWNLOAD SUL SITO <u>WWW.EVOCAMERA.IT</u> - SI CONSIGLIA L'UTILIZZO DI SCHEDE SD-HC KINGSTONE CLASSE 4

## Nozioni di base sulla videocamera

#### PULSANTE POWER/MODE – Parte anteriore della videocamera

Il pulsante POWER/MODE serve ad accendere e spegnere la videocamera e serve come pulsante di commutazione della modalità quando la videocamera è accesa.

Accensione della videocamera Per accendere la videocamera mantenere premuto il pulsante POWER/MODE. La videocamera emette 3 segnali acustici per indicare che si è accesa.

**Spegnimento della videocamera** Mantenere premuto il pulsante POWER/MODE per 2 secondi. La videocamera emette 7 segnali acustici per indicare che si è spenta.

**Cambiamento della modalità** Dopo l'accensione della videocamera premendo il pulsante POWER/MODE si passa dalla modalità video ad autoscatto, foto, ecc.

#### PULSANTE SHUTTER – Parte superiore della videocamera

Il pulsante Shutter avvia e arresta la registrazione video e l'acquisizione di foto. Nel menu di impostazioni (SET) delle opzioni, il pulsante Shutter serve come pulsante di commutazione per cambiare le impostazioni. Per ulteriori informazioni consultare la sezione MENU IMPOSTAZIONI delle presenti istruzioni.

LA BATTERIA ACCLUSA È PARZIALMENTE CARICA. PER OTTENERE PRESTAZIONI OTTIMALI CARICARE LA BATTERIA PRIMA DEL PRIMO USO . LA BATTERIA <u>NON</u> SUBISCE ALCUN DANNO SE VIENE UTILIZZATA PRIMA DI ESSERE STATA CARICATA COMPLETAMENTE. CONSULTARE LA SEZIONE CARICAMENTO.

# ICONE DELLO SCHERMO LCD DI STATO

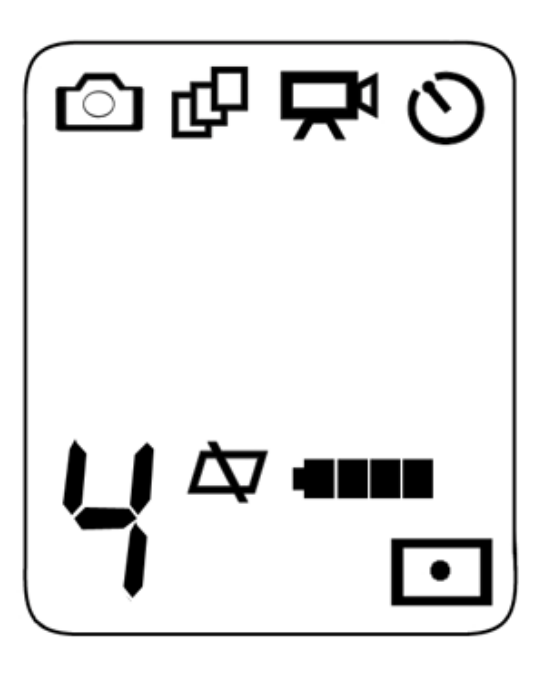

| Modalità Foto                | Modalità 3 foto in sequenza | <b>C</b><br>Modalità Video | Nodalità autoscatto<br>dopo 10 s |
|------------------------------|-----------------------------|----------------------------|----------------------------------|
| Indicatore della risoluzione | Elimina Ultima/Tutte        | Indicatore di carica       | Esposimetro Spot                 |
|                              | Formatta scheda SD          | della batteria             | ON                               |

#### PER EFFETTUARE RIPRESE VIDEO

Accendere la videocamera premendo il pulsante POWER/MODE.

La videocamera si accende nella modalità VIDEO come impostazione predefinita.

La risoluzione predefinita è 960p (1280x960). Per ulteriori informazioni sulla risoluzione consultare la sezione Menu Impostazioni.

Premere il pulsante SHUTTER per iniziare a registrare un video.

La spia LED rossa sulla parte anteriore della videocamera lampeggia durante la registrazione del video.

Per interrompere la registrazione, premere il pulsante SHUTTER. In caso contrario la videocamera interrompe automaticamente la registrazione quando la scheda SD è esaurita o la batteria è scarica (circa 2,25 ore di durata della batteria se completamente carica).

## USO DELLA MODALITÀ AUTOSCATTO DOPO 10 S

Premere il pulsante POWER/MODE fino a quando appare l'icona dell'AUTOSCATTO DOPO 10 S.

Premendo il pulsante SHUTTER la videocamera scatta automaticamente una foto dopo 10 secondi.

Una serie di segnali acustici e il lampeggiamento della spia LED rossa indicano che la foto è stata scattata.

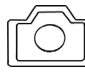

#### 🥼 (icona lampeggiante)

#### SCATTO DI FOTO CON LA MODALITÀ "FOTO OGNI X SECONDI"

Premere il pulsante POWER/MODE fino a quando appare l'icona della videocamera lampeggiante.

La modalità predefinita è lo scatto automatico di FOTO OGNI 2 SECONDI.

Premere il pulsante SHUTTER per iniziare a scattare le foto. Premere di nuovo il pulsante SHUTTER per interrompere l'operazione.

Per modificare la frequenza di scatto con foto ogni 2, 5, 10, 30 o 60 secondi consultare la sezione MENU IMPOSTAZIONI delle presenti istruzioni.

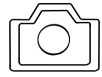

#### SCATTO DI FOTO SINGOLE

Premere più volte il pulsante POWER/MODE fino a quando l'icona della videocamera è fissa e non lampeggia più.

Per scattare una foto premere il pulsante SHUTTER.

Viene emesso un segnale acustico e una spia LED rossa lampeggia per indicare che una foto è stata scattata.

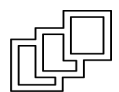

#### SCATTO DI 3 FOTO IN SEQUENZA

Premere il pulsante POWER/MODE fino a quando sullo schermo LCD anteriore di stato viene visualizzata l'icona delle 3 foto in sequenza. Premere il pulsante SHUTTER per scattare una sequenza di 3 foto in 2 secondi.

### MENU IMPOSTAZIONI

#### FUNZIONALITÀ AVANZATE

586

#### ACCESSO AL MENU IMPOSTAZIONI

Premere più volte il pulsante POWER/MODE fino a quando appare l'icona **SEt** (vedi sopra).

Premere il pulsante SHUTTER per accedere al menu Impostazioni.

Una volta nel menu Impostazioni, premere il pulsante POWER/MODE per scorrere le opzioni.

#### ONE BUTTON MODE (onF-onO)

Con questa funzione semplificherete la registrazione di foto o video. Con la One Button Mode, la vostra telecamera inizierà a registrare video e foto automaticamente una volta accesa, e si fermerà solo quando spegnerete la stessa. Il pulsante di registrazione in questa funzione è disattivato. Potete solo accendere o spegnere la telecamera, impostando il settaggio preferito quando prestate la telecamera agli amici.

Accedendo al tasto "Set", scorrere il menù fino ad arrivare alla scritta "UP-UPd". Se volete registrare foto o video con la vostra GoPro HD fissata al contrario basterà selezionare "UPd" e le immagini verranno ribaltate in automatico per una pronta visualizzazione.

#### SELEZIONE DELLA MODALITÀ PREDEFINITA ALL'ACCENSIONE

È possibile programmare la videocamera in modo che all'accensione si trovi nella modalità Video, Foto, 3 foto in sequenza o Foto ogni X secondi:

| Simbolo sullo schermo LCD       | Funzione                            |
|---------------------------------|-------------------------------------|
| F<br>(impostazione predefinita) | Modalità Video (F significa "Film") |

| Р   | Modalità foto singola        |
|-----|------------------------------|
| 3   | Modalità 3 foto in sequenza  |
| PES | Modalità foto ogni X secondi |

Premere il pulsante SHUTTER per passare da una selezione all'altra.

Premere il pulsante POWER/MODE per salvare l'impostazione visualizzata sullo schermo e continuare con la funzionalità successiva

#### SELEZIONE DELLA RISOLUZIONE VIDEO

La videocamera HD HERO effettua riprese video con le seguenti risoluzioni:

| Simbolo<br>sullo<br>schermo<br>LCD | Descrizione                                                           | Risoluzione       | Fotogram<br>mi/<br>secondo | Utilizzo consigliato                                                                                                    |
|------------------------------------|-----------------------------------------------------------------------|-------------------|----------------------------|----------------------------------------------------------------------------------------------------|
| r1                                 | Grandangolo<br>Definizione<br>standard<br>16:9                        | WVGA (848x480)    | 60                         | Quando si desiderano file<br>di dimensioni più piccole                                                                                                    |
| r2                                 | II più ampio<br>formato HD<br>16:9 @ 30 fps                           | 720p (1280 x 720) | 30                         | Quando si monta la<br>videocamera su veicoli o<br>attrezzature, quando si<br>desidera un grandangolo<br>ampio e l' area di<br>visualizzazione verticale<br>non è tanto importante                                                         |
| r3                                 | II più ampio<br>formato HD<br>16:9 @ 60 fps                           | 720p (1280 x 720) | 60                         | Uguale a r2 ma con<br>riproduzione a bassissima<br>velocità                                                                                                    |
| r4<br>(risoluzione<br>predefinita) | Il più alto formato<br>HD Massima<br>visualizzazione<br>totale<br>4:3 | 960p (1280 x 960) | 30                         | Quando si monta la<br>videocamera su se stessi,<br>casco, tavole da surf o<br>imbracature di sicurezza<br>del torace, questa modalità<br>consente un'area di<br>visualizzazione <i>verticale</i><br>più grande di tutte le<br>risoluzioni |

| Full HD<br>r5 Più alta risoluzione<br>16:9 1080p (1920x1080) | 30 | Quando si monta la<br>videocamera su veicoli o<br>attrezzature, migliore<br>scelta per la più alta qualità<br>nelle riprese da veicoli.<br>Campo visivo più stretto del<br>25% (127°) rispetto ai<br>170° delle altre risoluzioni |
|--------------------------------------------------------------|----|----------------------------------------------------------------------------------------------------|
|--------------------------------------------------------------|----|----------------------------------------------------------------------------------------------------|

NOTA: le impostazioni r1, r2, r3, r4 e r5 del menu Impostazioni, indicate sopra, sono visualizzate come 1, 2, 3, 4 e 5 (senza "r") in basso a sinistra sullo schermo LCD *fuori* dal menu Impostazioni. Per un esempio consultare il precedente disegno "ICONE LCD DI STATO".

Premere il pulsante SHUTTER per passare da una selezione all'altra.

Premere il pulsante POWER/MODE per salvare l'impostazione visualizzata sullo schermo e continuare con la funzionalità successiva.

#### SELEZIONE DELL'IMPOSTAZIONE DI ESPOSIZIONE

Scegliere fra le esposizioni Esposimetro Spot e Esposimetro con lettura media pesata al centro a seconda dell'illuminazione dell'ambiente:

| Simbolo sullo schermo<br>LCD                           | Funzione                                                                                                    |
|--------------------------------------------------------|----------------------------------------------------------------------------------------------------|
| Cnt<br>(impostazione predefinita)                      | L'esposimetro con lettura media pesata al centro è adatto alle normali condizioni di illuminazione di ambienti interni ed esterni.                                                                                                    |
| SPt<br>Questa icona appare sullo<br>schermo LCD quando | L'esposimetro serve principalmente per le riprese dall'interno di<br>auto o altri ambienti scuri esposti a un ambiente esterno luminoso.<br>L'esposimetro Spot regola l'esposizione in base al centro assoluto<br>della scena, ad esempio la strada davanti invece dell'interno<br>dell'auto. |
| l'esposimetro è attivo                                 | Se si desidera l'esposizione ottimale dell' <i>interno</i> dell'auto, ad<br>esempio per riprendere principalmente il conducente, selezionare<br>la lettura media pesata al centro per regolare l'esposizione in base<br>all'interno dell'auto.                                                |

Premere il pulsante SHUTTER per passare da una selezione all'altra.

Premere il pulsante POWER/MODE per salvare l'impostazione visualizzata sullo schermo e continuare con la funzionalità successiva.

# ACQUISIZIONE DI IMMAGINI CAPOVOLTE (Se la videocamera non dispone di questa opzione, visitare il sito www.evocamera.it per scaricare un patch di aggiornamento gratuito che aggiunge questa funzionalità.)

Se è necessario montare la videocamera capovolta per scattare foto o fare riprese video all'angolazione perfetta, si può programmare la videocamera per salvare capovolti foto e video in modo che siano diritti quando vengono visualizzati su computer e TV. In questo modo si elimina la necessità di capovolgere foto e video sul computer.

| Simbolo sullo schermo<br>LCD                                 | Funzione                                                                                                    |
|--------------------------------------------------------------|----------------------------------------------------------------------------------------------------|
| UP (immagine non<br>capovolta)<br>(impostazione predefinita) | L'impostazione UP (immagine non capovolta) consente di salvare foto e video nella normale orientazione.                                                                                                    |
| UPd (immagine non<br>capovolta)                              | L'impostazione UPd (immagine capovolta) consente di salvare foto<br>e video capovolti in modo che siano diritti quando vengono<br>visualizzati su computer e TV. Le icone videocamera e foto<br>lampeggiano rapidamente sullo schermo LCD per ricordare che s<br>stanno salvando foto e video nella modalità con immagin<br>capovolte. |

Premere il pulsante SHUTTER per passare da una selezione all'altra.

Premere il pulsante POWER/MODE per salvare l'impostazione visualizzata sullo schermo e continuare con la funzionalità successiva.

#### USCITA VIDEO LIVE

Trasmettete le immagini dalla vostra HD HERO in diretta ad un televisore (SD o HD) o trasmettitore. Consente di vedere live le immagini durante una preview, mentre si registra o semplicemente quando si rivedono i filmati salvati.

Accedendo al tasto "Set", scorrere il menù fino ad arrivare alla scritta "LFF-LFO". Portando la funzione su "LFO" verrà attivata l'uscita live che consentirà di visualizzare direttamente i video su un televisore, a distanza o sullo schermo LCD integrabile con la vostra GoPro.

Per visualizzare il video in HD basterà collegare il cavo component (blu-verde-rosso) all'uscita HDTV a lato della vostra GoPro, e per trasmettere l'audio in cavo composito all'uscita TV sempre sul lato della camera.

Se il televisore non dovesse essere in HD, basterà collegare solo il cavo composito per avere sia audio che video.

#### USCITA VIDEO LIVE CON ICONE DI STATO

Potete mostrate lo stato della batteria, l'impostazione definita ed il tempo di registrazione sulla vostra uscita video live con questa funzione live con icone di stato.

Accedendo al tasto "Set", scorrere il menù fino ad arrivare alla scritta "LFF-LFO" e portarlo si ON (LFO).

Premendo nuovamente il tasto mode (davanti alla camera) arriverete alla selezione "oSF-oSO", e portandolo su ON (oSO) visualizzerete l'uscita live con icone di stato.

#### SELEZIONE DELLA FREQUENZA DI SCATTO CON FOTO OGNI 2, 5, 10, 30, 60 SECONDI

È possibile scattare una foto ogni 2, 5, 10, 30 o 60 secondi con la modalità Foto ogni X secondi. Quando appare **P2** (foto ogni 2 secondi è l'impostazione predefinita), si può premere il pulsante SHUTTER per passare da una delle seguenti opzioni all'altra:

| Simbolo sullo schermo LCD | Funzione                                                    |
|---------------------------|-------------------------------------------------------------|
| P2 / P5 / P10 / P30 / P60 | Scatto di foto a intervalli di 2 / 5 / 10 / 30 o 60 secondi |

Premere il pulsante SHUTTER per passare da una selezione all'altra.

Premere il pulsante POWER/MODE per salvare l'impostazione visualizzata sullo schermo e continuare con la funzionalità successiva.

#### ATTIVAZIONE/DISATTIVAZIONE DEL LAMPEGGIAMENTO DELLA SPIA LED

È possibile impostare la spia LED rossa in modo che lampeggi durante le riprese o che sia sempre spenta in modo che la videocamera non sia notata:

| Simbolo sullo schermo LCD         | Funzione                          |
|-----------------------------------|-----------------------------------|
| bLO<br>(impostazione predefinita) | Attivazione lampeggiamento LED    |
| bLF                               | Disattivazione lampeggiamento LED |

Premere il pulsante SHUTTER per passare da una selezione all'altra.

Premere il pulsante POWER/MODE per salvare l'impostazione visualizzata sullo schermo e continuare con la funzionalità successiva.

#### ATTIVAZIONE/DISATTIVAZIONE DEL SEGNALE ACUSTICO

È possibile disattivare il segnale acustico in modo che la videocamera non faccia rumore e non sia notata:

| Simbolo sullo schermo LCD         | Funzione                        |
|-----------------------------------|---------------------------------|
| bPO<br>(impostazione predefinita) | Attivazione segnale acustico    |
| bPF                               | Disattivazione segnale acustico |

Premere il pulsante SHUTTER per passare da una selezione all'altra.

Premere il pulsante POWER/MODE per salvare l'impostazione visualizzata sullo schermo e continuare con la funzionalità successiva.

#### SELEZIONE DELL'IMPOSTAZIONE NTSC/PAL

Questa impostazione controlla l'uscita video della videocamera quando è collegata alla TV. Selezionare **nSC** (NTSC) se si utilizza un televisore nell'America del Nord. Selezionare **PAL** se si utilizza un televisore **PAL** (la maggior parte dei televisori fuori dall'America del Nord) in qualsiasi regione.

| Simbolo sullo schermo LCD         | Funzione                                                                        |
|-----------------------------------|---------------------------------------------------------------------------------|
| nSC<br>(impostazione predefinita) | Impostazione NTSC TV per l'America del Nord                                     |
| PAL                               | Impostazione PAL per la maggior parte delle regioni fuori dall'America del Nord |

Con questa funzione potete registrare direttamente a 25 / 50 fps senza convertire i file in postproduzione. Ecco le risoluzioni predefinite:

r1 WVGA 50fps r2 1280x720 25fps r3 1280x720 50fps r4 1280x960 25fps r5 1920x1080 25fps

Premere il pulsante SHUTTER per passare da una selezione all'altra.

Premere il pulsante POWER/MODE per salvare l'impostazione visualizzata sullo schermo e continuare con la funzionalità successiva.

#### ELIMINA ULTIMO FILE SALVATO

Quando sullo schermo LCD appare "LSt", si può eliminare l'ultimo file salvato sulla scheda SD:

| Simbolo sullo schermo LCD                                   | Funzione                                                                                                    |
|-------------------------------------------------------------|----------------------------------------------------------------------------------------------------|
| LSt                                                         | Per eliminare l'ultimo file salvato dalla videocamera,<br>premere il pulsante SHUTTER quando sullo schermo è<br>presente LSt. LSt inizia a lampeggiare per avvisare<br>l'utente.                                                    |
| LSt (lampeggiante) PER<br>NON SELEZIONARE<br>L'ELIMINAZIONE | "LSt" lampeggia per 5 secondi. Se non si esegue nessuna<br>operazione "LSt" smette di lampeggiare e il file NON viene<br>eliminato. Premere il pulsante POWER/MODE per<br>avanzare all'opzione successiva del menu<br>IMPOSTAZIONI. |
| LSt (lampeggiante)<br>PER SELEZIONARE<br>L'ELIMINAZIONE     | Se si preme nuovamente il pulsante SHUTTER mentre<br>LSt lampeggia, l'ultimo file salvato verrà cancellato dalla<br>scheda SD.                                                                                                    |

#### ELIMINAZIONE DI TUTTI I FILE E FORMATTAZIONE DELLA SCHEDA SD

Quando sullo schermo LCD appare "ALL", si possono eliminare tutti i file e formattare la scheda SD:

| Simbolo sullo schermo LCD                                     | Funzione                                                                                                    |
|---------------------------------------------------------------|----------------------------------------------------------------------------------------------------|
| ALL (tutti)                                                   | Per eliminare tutti i file e FORMATTARE la scheda SD,<br>premere il pulsante SHUTTER quando sullo schermo è<br>presente ALL. ALL inizia a lampeggiare per avvisare<br>l'utente.                                                           |
| ALL (lampeggiante)<br>PER NON SELEZIONARE LA<br>FORMATTAZIONE | "ALL" lampeggia per 5 secondi. Se non si esegue<br>nessuna operazione "ALL" smette di lampeggiare e la<br>scheda SD NON viene formattata. Premere il pulsante<br>POWER/MODE per avanzare all'opzione successiva del<br>menu IMPOSTAZIONI. |
| ALL (lampeggiante) PER<br>SELEZIONARE LA<br>FORMATTAZIONE     | Se si preme il pulsante SHUTTER mentre ALL lampeggia,<br>tutti i file verranno cancellati dalla scheda SD.<br>IMPORTANTE: in questo modo si formatta la scheda e<br>tutti i dati sulla scheda vengono cancellati.                         |

#### IMPOSTAZIONE DELLO SPEGNIMENTO AUTOMATICO

La videocamera può essere programmata per lo spegnimento automatico in **60, 120 o 300** secondi oppure si può selezionare l'impostazione OFF per mantenerla accesa fino allo spegnimento manuale.

| Simbolo sullo<br>schermo LCD         | Funzione                                                                                                    |
|--------------------------------------|----------------------------------------------------------------------------------------------------|
| OFF<br>(impostazione<br>predefinita) | La videocamera si spegne solo manualmente                                                                                                    |
| 60                                   | La videocamera si spegne 60 secondi dopo aver premuto l'ultimo pulsante (tranne nel caso di riprese video o di scatto automatico di foto).                   |
| 120                                  | La videocamera si spegne 120 secondi (2 minuti) dopo aver premuto<br>l'ultimo pulsante (tranne nel caso di riprese video o di scatto automatico<br>di foto). |
| 300                                  | La videocamera si spegne 300 secondi (5 minuti) dopo aver premuto<br>l'ultimo pulsante (tranne nel caso di riprese video o di scatto automatico<br>di foto). |

Premere il pulsante SHUTTER per passare da una selezione all'altra.

Premere il pulsante POWER/MODE per salvare l'impostazione visualizzata sullo schermo e continuare con la funzionalità successiva.

#### ATTIVAZIONE SCHERMO LCD

Dopo aver aggiornato il firmware della camera sul sito <u>www.evocamera.it</u> la camera partirà di default con la funzione LCO

| Simbolo sullo<br>schermo LCD | Funzione                                                                                                    |
|------------------------------|----------------------------------------------------------------------------------------------------|
| LCO                          | Con questa funzione le immagini verranno trasmesse live allo<br>schermo LCD. La durata della batteria è ridotta del 20% se si utilizza<br>questa funzione. |
| LCF                          | Trasmissione immagini disattivata.                                                                                                    |

#### IMPOSTAZIONE DI DATA E ORA

È possibile impostare la data e l'ora sulla videocamera solo se la batteria è installata nella videocamera. Le impostazioni di data e ora vengono perse quando si rimuove la batteria dalla videocamera:

| Simbolo sullo<br>schermo LCD | Funzione                                                                                                    |
|------------------------------|----------------------------------------------------------------------------------------------------|
| dAt                          | Quando sullo schermo appare "dAt", premere il pulsante SHUTTER per impostare la data e l'ora.                                                                                                 |
| Y09 - Y30                    | Premere il pulsante POWER/MODE per passare da Y09 (2009) a Y30 (2030). Premere il pulsante SHUTTER per passare alla successiva impostazione della data.                                       |
| 01 - 12                      | Premere il pulsante POWER/MODE per passare da 01 (Gennaio) a 12 (Dicembre). Premere il pulsante SHUTTER per passare alla successiva impostazione della data.                                  |
| d01 - d31                    | Premere il pulsante POWER/MODE per passare da d01 (1º giorno del<br>mese) a d31 (31º giorno del mese). Premere il pulsante SHUTTER per<br>passare alla successiva impostazione della data.    |
| H00- H23                     | Premere il pulsante POWER/MODE per passare da H00 (12 a.m. in ora militare) a H23 (11 p.m. in ora militare). Premere il pulsante SHUTTER per passare alla successiva impostazione della data. |
| 00 - 59                      | Premere il pulsante POWER/MODE per passare da 00 (zero minuti) a<br>59 (59 minuti). Premere il pulsante SHUTTER per passare alla<br>successiva impostazione della data.                       |

a **SEt** all'inizio del menu Impostazioni.

#### **USCITA DAL MENU IMPOSTAZIONI**

Quando sullo schermo appare **ESC**, premere il pulsante SHUTTER per uscire dal menu Impostazioni.

## CONNETTIVITÀ / CARICAMENTO DELLA BATTERIA

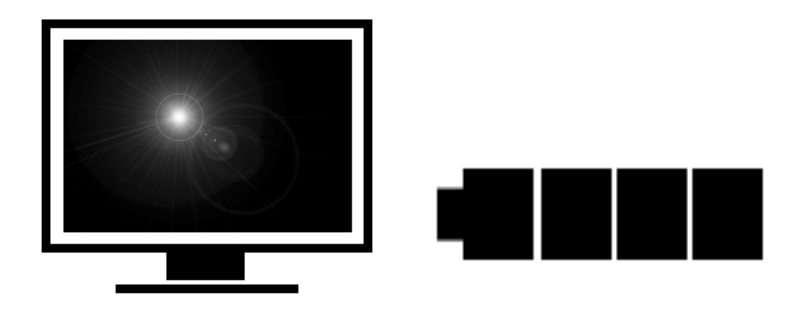

#### **REQUISITI DI SISTEMA**

La videocamera HD HERO è compatibile con Microsoft® Me/2000/XP/VISTA e versioni successive, e Mac OS X 10.2 e versioni successive. La videocamera HD HERO può essere collegata a qualsiasi televisore a definizione standard o HDTV dotato di prese RCA o Component (RGB), per una riproduzione di alta qualità.

Requisiti dei sistemi Windows per la riproduzione Full HD 1080p e 720p a 60 fps:

- Microsoft Windows® XP (Service Pack 2 o successivo) o Vista
- Processore Pentium 4 a 3,2 GHz più veloce
- Direct X 9.0c o successivo
- Sistema con almeno 1 GB di RAM
- Scheda video con almeno 256 MB di RAM

Requisiti dei sistemi Macintosh per la riproduzione Full HD 1080p e 720p a 60 fps:

- Mac OS® X v10.4.11 o versione successiva
- Processore Pentium Core Duo a 2,0 GHz o più veloce
- Sistema con almeno 1 GB di RAM
- Scheda video con almeno 128 MB di RAM

Se non si riesce ad ottenere una riproduzione regolare sul computer, si può collegare la videocamera HD HERO a qualsiasi televisore a definizione standard o HDTV dotato di prese RCA o Component (RGB). La videocamera HD HERO consente una riproduzione regolare direttamente sulla TV e la qualità corrisponde a quella della riproduzione su computer se si usano i cavi Component (RGB) per la riproduzione HD.

#### UTILIZZO DELLE SCHEDE SD

La videocamera HD HERO è compatibile con le schede SD e HCSD da 2GB, 4GB, 8GB, 16GB e 32GB. Anche se tutte le velocità delle schede sono compatibili con la videocamera, GoPro raccomanda schede con velocità minima di Classe 4 per garantire l'affidabilità durante le riprese HD. Le prove eseguite da GoPro hanno dimostrato una maggiore affidabilità delle schede di marca SD e HCSD durante le attività con elevate vibrazioni.

Per inserire una scheda SD, far scorrere la scheda nello slot della scheda SD sul lato della videocamera con l'etichetta della scheda SD rivolta verso la parte anteriore della videocamera. La scheda SD entra in sede ed emette un clic.

Per rimuovere la scheda SD, spingerla ulteriormente nella videocamera in modo che fuoriesca dalla videocamera quanto basta per estrarla manualmente.

#### TRASFERIMENTO DI VIDEO E FOTO AL COMPUTER

#### Su un PC con sistema operativo WINDOWS:

- 1) Collegare la videocamera al computer mediante il cavo USB incluso.
- 2) Accendere la videocamera premendo il pulsante POWER/MODE. Lo schermo LCD di stato visualizza "USB".
- 3) Fare doppio clic su clic su RISORSE DEL COMPUTER e viene visualizzata l'icona "Disco rimovibile". Se non viene visualizzata l'icona "Disco rimovibile", chiudere la cartella RISORSE DEL COMPUTER, poi riaprirla e l'icona dovrebbe apparire.
- 4) Fare doppio clic sull'icona "Disco rimovibile".
- 5) Fare doppio clic sull'icona della cartella "DCIM".
- 6) Poi fare doppio clic sull'icona "100MEDIA".
- 7) I file di foto e video sono nella cartella "100MEDIA".
- 8) Trascinare i file di foto e video sul disco rigido o fare doppio clic su un file per visualizzarlo.

#### Su un MAC

Collegare la videocamera al Mac con il cavo USB incluso e il Mac OS riconoscerà la videocamera come un'unità disco rigido esterna.

SUGGERIMENTO IMPORTANTE PER GLI UTENTI MAC: quando si eliminano file dalla scheda SD è necessario svuotare il cestino prima di rimuovere la scheda SD o scollegare la videocamera. Se non si svuota il cestino, i file di foto e video non verranno cancellati completamente dalla scheda SD.

#### CARICAMENTO DELLA BATTERIA

Quando il livello di carica della batteria è basso, sullo schermo LCD lampeggia il messaggio "bAt" e la videocamera salva il file, se la registrazione è in corso, e si spegne. È necessario caricare la batteria.

- 1) Collegare la videocamera al computer mediante il cavo USB incluso.
- 2) La spia LED rossa sulla parte anteriore si accende per indicare che la batteria si sta caricando.
- 3) La spia LED rossa si spegne dopo il caricamento della batteria.
- 4) La batteria si carica fino all'80% in 2 ore quando collegata alla presa USB del computer. La carica completa fino al 100% richiede 4 ore.
- 5) La batteria si carica fino all'80% in 1 ora quando si usa un caricatore USB a parete o per auto da 1000 mAh. La carica completa fino al 100% richiede 2 ore.

#### Caricamento della batteria e simultanea registrazione di video/foto

Un patch di aggiornamento gratuito consente di caricare la videocamera mentre si registrano simultaneamente video o foto con la videocamera collegata al caricatore a parete o per auto. Per ulteriori informazioni visitare il sito www.evocamera.it.

I caricatori da parete o per auto e batterie addizionali, compresa la batteria secondaria di lunga durata Bakpac, sono disponibili sul sito www.evocamera.it.

#### **RIMOZIONE DELLA BATTERIA DALLA VIDEOCAMERA**

La batteria è progettata per un accoppiamento preciso in modo da massimizzare l'affidabilità durante le attività con elevate vibrazioni. Per rimuovere la batteria, schiacciare ai lati la batteria ed estrarla dalla videocamera. La batteria fuoriesce anche se questa operazione è intenzionalmente non facile.

Nella maggior parte dei casi non è necessario rimuovere la batteria. Notare che le impostazioni di data e ora vengono perse quando si rimuove la batteria dalla videocamera.

Ulteriori batterie e accessori per la ricarica sono disponibili sul sito www.evocamera.it.

#### COLLEGAMENTO DEI MODULI DI ESPANSIONE BAKPAC™ ALLA PORTA HERO BUS

La porta posteriore della videocamera è denominata porta di espansione HERO BUS. I moduli di espansione "Bakpac" sono disponibili come accessori a partire dall'inizio del 2010. La batteria Bakpac raddoppia i tempi di registrazione e il Bakpac per LCD consente l'anteprima e l'esame di filmati sulla videocamera. I moduli di espansione Bakpac sono forniti con ulteriori porte posteriori di alloggiamento che consentono di accoppiare il Bakpac all'interno dell'alloggiamento, senza diminuirne la resistenza all'acqua.

#### COLLEGAMENTO DELLA VIDEOCAMERA A TV O HDTV

Per un corretto funzionamento della videocamera con la TV, accertarsi che la videocamera sia impostata sull'appropriata modalità video NTSC o PAL. Per ulteriori informazioni consultare la sezione MENU IMPOSTAZIONI delle presenti istruzioni.

#### PASSAGGI PER GUARDARE FOTO E VIDEO SU TV O HDTV

- Collegare la videocamera alle porte RCA o COMPONENT (RGB) sulla TV o HDTV con i cavi in dotazione. Le icone sul lato della videocamera indicano i cavi da usare per ciascuna porta.
- 2) Se si collega la videocamera ad un televisore HDTV, usare per l'audio i cavi RCA e per il segnale video HD i cavi COMPONENT (RGB).
- 3) Accendere la videocamera dopo aver collegato i cavi.
- 4) Il video più recente salvato sulla scheda SD viene riprodotto sullo schermo.
- 5) Premere il pulsante POWER/MODE per avanzare al video successivo. Premere il pulsante SHUTTER per ritornare al video precedente.
- 6) Per visualizzare le foto, *mantenere premuto* il pulsante POWER/MODE per 2 secondi per passare alla modalità di riproduzione delle foto.
- 7) Premere il pulsante POWER/MODE per avanzare alla foto successiva.
- 8) Premere il pulsante SHUTTER per ritornare alla foto precedente.
- 9) Se si desidera ritornare alla modalità di riproduzione video, mantenere premuto il pulsante POWER/MODE per 2 secondi.
- 10) Scollegare la videocamera dalla TV e spegnerla quando si finisce di guardare le foto e i video.